# DM100S 料金表ソフトウェア ダウンロード手順

### 【郵便料金表ソフトウェア ダウンロード開始日】

5月17日より料金表ソフトウェアのダウンロードが可能です。

- ※ 郵便料金表ソフトウェアをダウンロードする際には、メーター部を残額補充時に使用するアナログ回線または LAN 回線に接続してください。データセンターへの接続時間は平日 9:00~18:00 です。
- ※ ダウンロードにかかる時間は、お客様の接続環境により異なりますが、およそ 7-8 分です。
- ※ 接続できない場合には、少し時間をおいてから再度接続してください。
- ※ 残額補充もしくは PBP バランスカクニン後、画面にアップデートを促す画面が表示された場合、「手順 2」から操作を 行ってください。
- ※ 5月中にソフトウェアをダウンロードした場合、6月1日以降での先付日付で印字を行うと新しいソフトウェアの郵便 料金が適用されますのでご注意ください。
- ※ この手順書は2ページあります。全ての内容をご確認いただいてから、機械操作をお願いいたします。

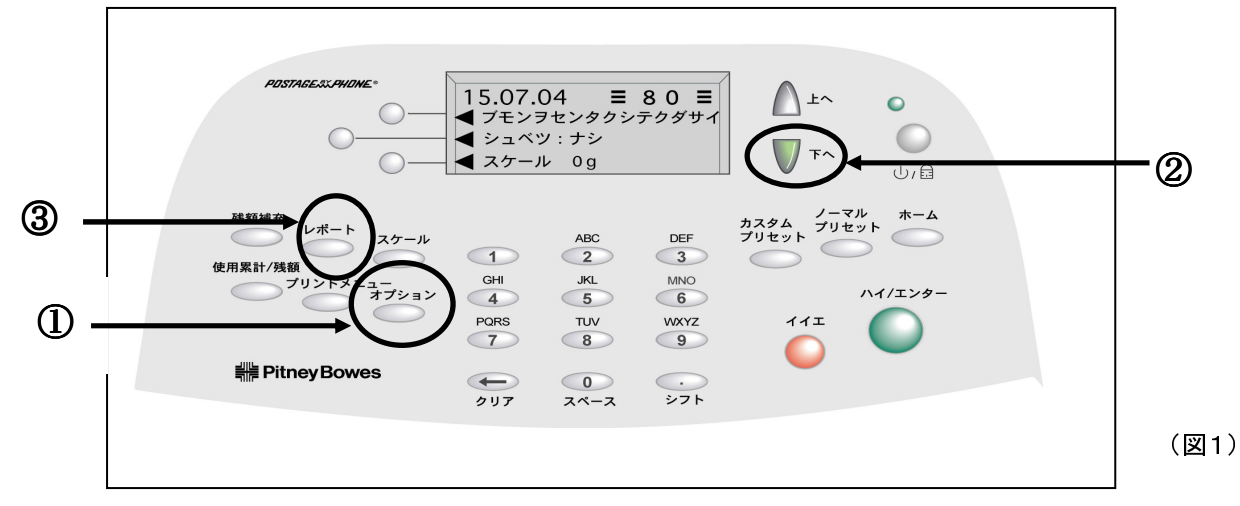

- 「オプション」キー(図1の①)を押して「下へ」キー(図1の②)を2回押し、「データセンターへノセツゾク」を 選択後「アップデート&ダウンロード」を選択すると画面表示が、《ダイヤルチュウオマチクダサイ》→ 《セツゾクチュウオマチクダサイ》→《システムアップデートオマチクダサイ》と変わります。
- 2.「アップデートスル」を選択します。画面はお客様環境により異なることがあります。

| アップデートガヒツヨウデス                                                    |    | アップデート リヨウカノウ                                        |
|------------------------------------------------------------------|----|------------------------------------------------------|
| <ul> <li>イ アップデートスル</li> <li>アップデートガジッシ</li> <li>サレマス</li> </ul> | 又は | <ul> <li>オ アップデートスル</li> <li>オ スキップ:アトニスル</li> </ul> |

**3.** ファイルのダウンロードが開始されます。途中で停止している状態(%の数字表示が増えない)が5分以上続く場合 は背面の主電源をオフオンして、再度「手順1」から操作を行ってください。100%ファイルのダウンロードが完了すると 《アップデートインストールチュウデンゲンヲキラナイデクダサイ!オマチクダサイ…》→《ソフトウェアダウンロードカン リョウシマシタ》と変わります。「**ツヅケル」**を選択すると《ジッコウチュウオマチクダサイ…》表示されます。

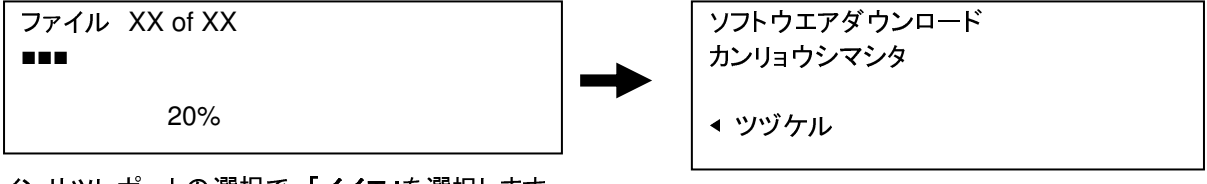

<u>4.</u>インサツレポートの選択で、「イイエ」を選択します。

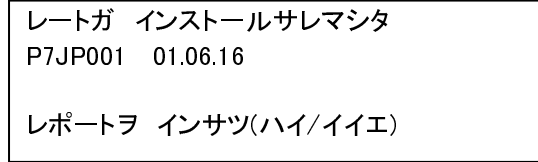

5. ホーム画面に戻ります。下の画面はお客様環境により異なることがあります。XXの値は日付です。

| XX. XX. XX       |    |  |  |  |
|------------------|----|--|--|--|
| <b>◆シ</b> ュベツ:ナシ |    |  |  |  |
| <b>∢</b> スケール:   | Og |  |  |  |

【5月中にダウンロードが完了したことを確認する方法】

 $\equiv 0 \equiv$ 

「レポート」キー(図1の③)を押します。

「下へ」キーを2回押します。

「レートサマリーレポート」を選択した後、封筒またはラベルを挿入してレポートを印字します。

・レポートの中にある有効日が、「01.06.16」、適用「NO」になっていることを確認します。(6月になると適用が「YES」に変わります。)

## 5月中にソフトウェアをダウンロードしても、5月末日までは現在の郵便料金が表示され6月1日に自動的 に新しい料金が適用されますので、ご安心下さい。

### 【注意事項】

※ 6月1日以降、"ノーマルプリセット""カスタムプリセット"をご使用の場合、下記の ④、⑤ 画面が表示されますが、 すべて"イイエ"を選択して下さい。

※ダウンロードの翌日以降に "ミテキヨウノレートガアリマス" と画面に表示された場合は "ジカイカラ ヒョウジシナイ" を選択して下さい。

※6月1日以降ダウンロードされる場合、前項の1~3までの手順後、以下、 6項 以降の手順となります。

## 6.「イイエ」を選択後、「ジカイカラ ヒョウジシナイ」を選択します。

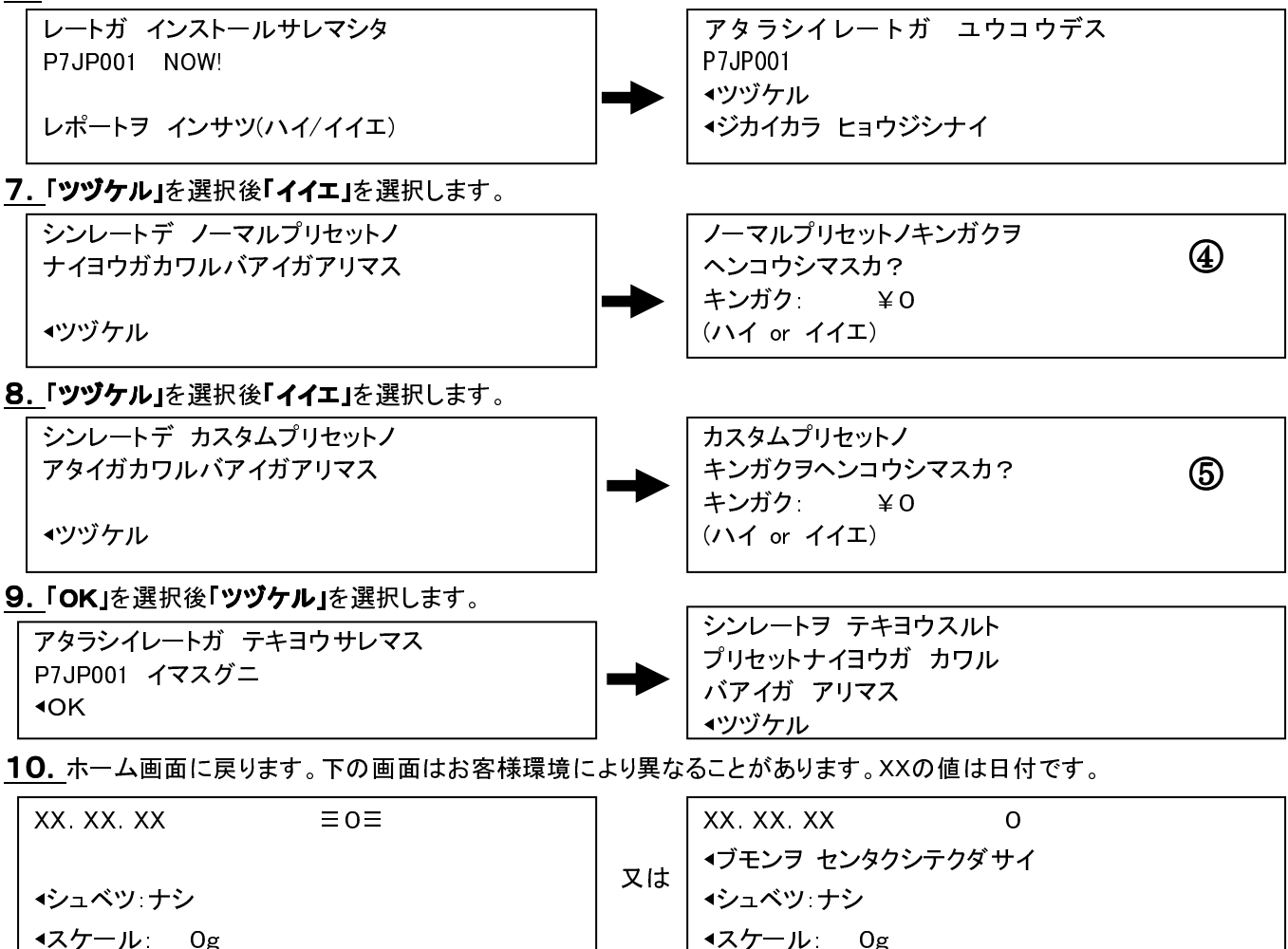

◀スケール: Og

※ご不明な点は、下記までお問い合わせください。

レート変更専用ダイヤル【5月11日より開設いたします。】 TEL: 0120-411-969【受付時間 平日 9:00~17:00】

ピツニーボウズジャパン株式会社 2/2 ページ

XX. XX. XX 0 ▲ブモンヲ センタクシテクダサイ 又は ▲シュベツ ナシ ∢スケール: 0g